# મહોદયશ્રી,

ઉપરોક્ત વિષય અન્વયે જણાવવાનું કે, તા.૦૬/૦૭/૨૦૨૪ ને શનિવાર રોજ ૪.૦૦ કલાકે માન. અગ્રસચિવશ્રી (શિક્ષણ વિભાગ, ગુજરાત રાજ્ય)ની અધ્યક્ષતામાં તથા માન. નિયામકશ્રી (ઉચ્ચ શિક્ષણ કમિશ્નરશ્રીની કચેરી, ગાંધીનગર), શ્રી મહેશભાઈ ગોહિલ (CEO GIPL)ની ઉપસ્થિતિમાં રાજ્યની ૧૫ સરકારી યુનિવર્સિટીઓના કુલપતિશ્રીઓની યોજાયેલ ઓનલાઈન મિટીગમાં સર્વે કુલપતિશ્રીઓની અનુમતિ સાથે થયેલ નિર્ણયો અનુસાર GIPL દ્વારા યુનિવર્સિટી–કોલેજના GCAS Portal લોગ–ઈનના Allotment Menu માં નીચે મુજબના ફોર્મ્સ તૈયાર કરવામાં આવ્યા છે.

| <i>ક્ર</i> મ | ફોર્મ                                             | નોધ                                                     |
|--------------|---------------------------------------------------|---------------------------------------------------------|
|              | Edit Applicant Details                            | વિદ્યાર્થીએ જે કોલેજમાં પ્રવેશ મેળવ્યો હશે, તે          |
| ٥            | (કોઈપણ પ્રકારની માહિતીમાં ફેરફાર કરી શકાશે)       | યુનિવર્સિટી–કોલેજ દ્વારા વિદ્યાર્થીના અસલ ડોકયુમેન્ટસની |
| 1.           |                                                   | ચકાસણી કરી પોતાના લીસ્ટ/મેન્યુમાં દર્શાવ્યા મુજબની      |
|              |                                                   | વિગતોમાં જોઈ કોઈ ભૂલ હોય તો સુધારી શકાશે.               |
|              | Direct Admission Confirmation                     | એવા વિદ્યાર્થી કે જેમણે GCAS Portal મારફત ઓનલાઈન        |
|              | (સીધા પ્રવેશની પ્રક્રિયા સુનિશ્ચિત કરી શકાશે)     | અરજી કરેલ છે અને યુનિવર્સિટી–કોલેજ તેમના પ્રવેશના       |
| ૨.           |                                                   | નિયમોને આધિન આવા વિદ્યાર્થીઓને સીધો પ્રવેશ આપવા         |
|              |                                                   | ઈચ્છતા હોય તો તેવા વિદ્યાર્થીઓને GCAS Application       |
|              |                                                   | Number દાખલ કરી સીધોજ પ્રવેશ આપી શકાશે.                 |
|              | Admission Confirmation (Manual)                   | એવા વિદ્યાર્થી કે જેમણે GCAS Portal મારફત ઓનલાઈન        |
|              | (સ્વયં જાતે પ્રવેશ પ્રક્રિયા સુનિશ્ચિત કરી શકાશે) | અરજી કરેલ નથી અને યુનિવર્સિટી–કોલેજ તેમના પ્રવેશના      |
| 2            |                                                   | નિયમોને આધિન આવા વિદ્યાર્થીઓને સીધો પ્રવેશ આપવા         |
| З.           |                                                   | ઈચ્છતા હોય તો તેવા વિદ્યાર્થીની જરૂરી તમામ વિગતો        |
|              |                                                   | યુનિવર્સિટી–કોલેજ દ્વારા દાખલ કરી સીધોજ પ્રવેશ આપી      |
|              |                                                   | શકાશે.                                                  |
| ×            | Change Subject                                    | આપેલ વિષયમાં પ્રવેશ ૨દ કરી ઉપરોક્ત મુદ્દા નં.૧ પ્રમાશે  |
| 0.           | (વિષય બદલવા અંગે)                                 | પ્રક્રિયા કરવાની રહેશે.                                 |

Team GCAS.

## A. Form for DIRECT ADMISSION for students having GCAS Application Number

- 1. Click on ALLOTMENT Menu
- 2. Select DIRECT ADMISSION CONFIRMATION
- 3. Select COURSE TYPE COURSE INTAKE DETAILS
- 4. Enter GCAS APPLICATION NUMBER
- 5. Click on Search
- 6. Select Admission Allotted Category and Disability
- 7. Checkmark Declaration
- 8. Click on GET OTP
- 9. Enter OTP and SUBMIT

| • | Gujarat Comn      | non Admission Services                      | Dashboard 🖸 MASTERS <         | REPORTS < C APPLICATION < C HELP CENTER | R < 🗹 ALLOTMENT < 🎧 User 🔻       |
|---|-------------------|---------------------------------------------|-------------------------------|-----------------------------------------|----------------------------------|
| 1 |                   | 5                                           |                               |                                         | FINAL ALLOTMENT OFFER            |
|   |                   |                                             | Direct Admission Confirmation |                                         | ADMISSION CONFIRMATION           |
|   |                   |                                             |                               | 🗮 Direct /                              | Adn ADMISSION CONFIRMATION (MANU |
|   | Course Type :*    | Please Select                               | ✓ University :*               | SAURASHTRA UNIVERSITY                   | OFFER CHANGE                     |
|   | College :*        | RAJ01027 - SMT. J. J. KUNDALIYA ARTS & COMM | MERCE COLLEGE, RA   Course :* | Please Select                           | DIRECT ADMISSION CONFIRMATION    |
|   | Intake Details :* | Please Select                               | Application No :*             | 2400019696                              | EDIT APPLICANT DETAILS           |
|   |                   |                                             | Search Clear                  |                                         |                                  |

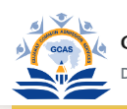

### Gujarat Common Admission Services Department of Higher Education

### E Direct Admission Confirmed Applications

| Course Type :*     | Under Graduate 👻                                                    | University :*                         | SAURASHTRA UNIVERSITY               |
|--------------------|---------------------------------------------------------------------|---------------------------------------|-------------------------------------|
| College :*         | RAJ01027 - SMT. J. J. KUNDALIYA ARTS & COMMERCE COLLEGE, R *        | Course :*                             | BACHELOR OF BUSINESS ADMINISTRATION |
| Intake Details :*  | Self Finance - English - Morning - Co-Education - Business Manage * | Application No :*                     | 2400019696                          |
|                    | Search                                                              | Clear                                 |                                     |
| Student Details    |                                                                     |                                       |                                     |
| Application No :   | 2400019696                                                          |                                       |                                     |
| Student Name :     | CODE019696 TEST ABCDEDG                                             | Admission Type :                      | Under Graduate                      |
| Gender :           | Female                                                              | Birth Date :                          | 02/04/2005                          |
| Mobile :           | 9999999999                                                          | Email :                               | gcasstudent@gcas.in                 |
| Category :         | General                                                             | Disablity :                           | None                                |
| Attachment Details |                                                                     | · · · · · · · · · · · · · · · · · · · |                                     |

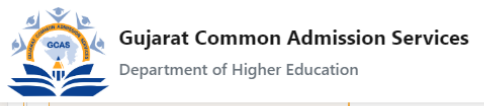

# Dashboard 🗭 MASTERS < 🗭 REPORTS < 🗭 APPLICATION < 🗭 HELP CENTER < 🗭 ALLOTMENT < 🕠 User 🔻

# B. Form for correcting basic details of Students already given admission in college-department

- 1. Click on ALLOTMENT Menu
- 2. Select EDIT APPLICANT DETAILS
- 3. Enter APPLICATION NUMBER and Click on VIEW
- 4. Edit Prefilled data wherever necessary
- 5. Checkmark Declaration and Click on Save

| Edit Applicant Details     ADMISS       Application No :*     2400xxxxxx     View Reset     ADMISS | MISSION CONFIRMATION       |
|----------------------------------------------------------------------------------------------------|----------------------------|
| Application No :* 2400xxxxxx View Reset                                                            |                            |
|                                                                                                    | MISSION CONFIRMATION (MANL |
| OFFER                                                                                              | ER CHANGE                  |
| DIRECT                                                                                             | ECT ADMISSION CONFIRMATION |
| EDIT AP                                                                                            | T APPLICANT DETAILS        |
|                                                                                                    |                            |

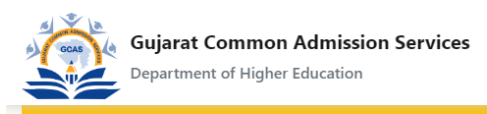

| Application No :*                                                                                                    | 2400070539 | View Reset                     |                         |  |  |
|----------------------------------------------------------------------------------------------------|------------|--------------------------------|-------------------------|--|--|
| Less and the second second sec |            |                                |                         |  |  |
| Application No :                                                                                                    | 2400070539 | Name :                         | CODE070539 TEST ABCDEDG |  |  |
| Birth Date :                                                                                                    | 25/2/2007  | Gender :                       | Female                  |  |  |
| Category :                                                                                                    | General *  | Disability :                   | None *                  |  |  |
| Seat No :                                                                                                    | G 3015xx   | Passing Month :                | March                   |  |  |
| Passing Year :                                                                                                    | 2024 •     |                                |                         |  |  |
| Admission Allotted Category*                                                                                                    | General    | Admission Allotted Disability* | None                    |  |  |
| Declaration                                                                                                    |            |                                |                         |  |  |
| Declaration By College For<br>Admission Confirmation Provide a line of the student.<br>અમે આ વિદ્યાર્થીના તમામ જરૂરી દસ્તાવેજોની યકાસણી કરીને જ આ માહિતી બદલી રહ્યા છીએ                                                                                                    |            |                                |                         |  |  |
| Save                                                                                                    |            |                                |                         |  |  |
| 2024, GCAS Login User Name : CLSU0010771   Login User IP Address : 27.59.93.113 Developed By: Guj. Info Petro Ltd                                                                                                    |            |                                |                         |  |  |